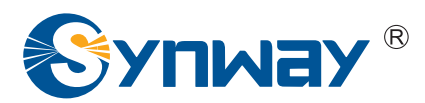

**Synway SHF Series** 

# SHF-4B-JM/PCI

### FAX Decoding Board

# **Driver Installation Manual**

Synway Information Engineering Co., Ltd

www.synway.net

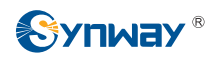

### Contents

| Contents                                                | i  |
|---------------------------------------------------------|----|
| Copyright Declaration                                   | ii |
| Chapter 1 Installation of Driver Program                | 1  |
| Chapter 2 Introduction to Driver Installation Directory | 5  |
| Appendix A Technical/sales Support                      | 6  |

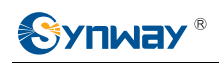

# **Copyright Declaration**

All rights reserved; no part of this document may be reproduced or transmitted in any form or by any means, electronic or mechanical, without prior written permission from Synway Information Engineering Co., Ltd (hereinafter referred to as 'Synway').

Synway reserves all rights to modify this document without prior notice. Please contact Synway for the latest version of this document before placing an order.

Synway has made every effort to ensure the accuracy of this document but does not guarantee the absence of errors. Moreover, Synway assumes no responsibility in obtaining permission and authorization of any third party patent, copyright or product involved in relation to the use of this document.

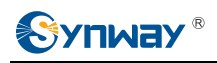

## **Chapter 1 Installation of Driver Program**

The Synway fax-decoding board (fax board) has an independent driver program. When you obtain the latest version of the driver, follow the instruction below to install it:

**Step 1:** Insert fax board into a free PCI slot, power on and boot your pc. Then the following dialog box appears:

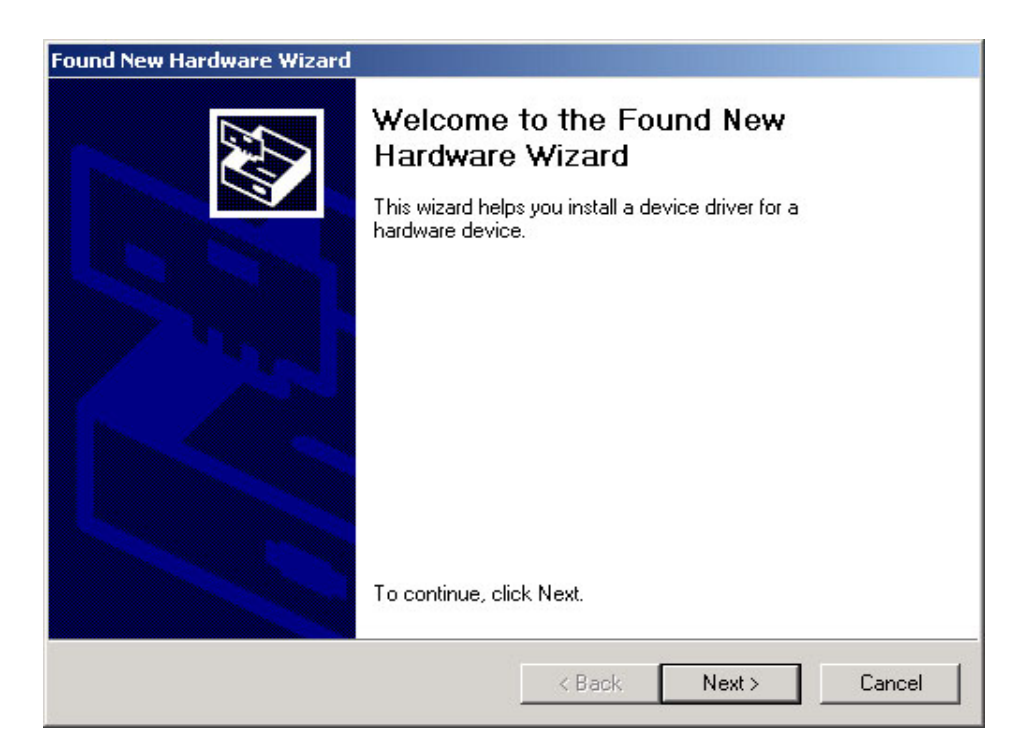

Click on 'Cancel'.

**Note:** The driver will install the hardware automatically without the need to install 'Found New Hardware Wizard'.

**Step 2:** Start fax board driver installation program. The following dialog box appears:

| Choose S | Setup Language                                                     | ×     |
|----------|--------------------------------------------------------------------|-------|
|          | Select the language for this installation fr<br>the choices below. | om    |
|          | English                                                            | ·     |
|          | OK Cance                                                           | el le |

Choose the proper language and click on 'OK'.

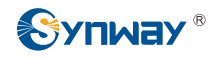

**Step 3:** Click on 'Yes' to accept the Software License Agreement and continue the installation:

| oftware License Agreement                                                                                                    |                  |
|----------------------------------------------------------------------------------------------------|------------------|
| Please read the following license agreement. Use the scroll bar to view<br>the rest of this agreement.                                                      |                  |
| through authorized sales channels;<br>B.Unselfish promotion of The Product and any part of The Product to a th                                              | ird-party.       |
| <ol><li>All groups and individuals not corresponding to Section 2 who wish to use<br/>are required to obtain written permission from The Company.</li></ol> | The Product      |
| <ol><li>Permission granted to Groups and individuals is non-transferable.</li></ol>                                                                         |                  |
| 5. With the use of The Product, the user fully understands and agrees to all to<br>this agreement.                                                          | erms listed in 🚽 |
| Select Yes to accept the agreement.<br>Select No to cancel the setup.                                                                                       |                  |
| Shield                                                                                                    |                  |

Step 4: Stop and exit active applications. Click on 'Next' to continue the driver installation:

| Installation for FaxDecode-board       Image: Choose Destination Location         Select toker where Setup will install files.       Image: Choose Destination Location         Please enter the location where you would file to install the program. You may type a new toker name or click the Browse button to find a new location.       Image: Choose Destination Location         D \Shif-adDecode       Image: Choose Destination Location       Image: Choose Destination Location         D \Shif-adDecode       Image: Choose Destination Location       Image: Choose Destination Location         Image: Choose Destination Location Destination Destination Destination       Image: Choose Destination Destination Destination Destination         Image: Choose Destination Destination Destination Destination Destination Destination Destination Destination Destination Destination Destination       Image: Choose Destination Destination Destinatio | axDecode | 1.0.0.0 windows                                                                                                    |                                   |
|----------------------------------------------------------------------------------------------------|----------|----------------------------------------------------------------------------------------------------|-----------------------------------|
| Installation for FaxDecode-board       Image: Choose Destination Location         Select tolder where Setup will install files.       Image: Choose Destination Location         Please enter the location where you would like to install the program. You may type a new folder name or click the Browse button to find a new location.       Image: Choose Destination Location         DIVSHFeedDecode       Image: Choose Destination Location       Image: Choose Destination Location         DIVSHFeedDecode       Image: Choose Destination Location       Image: Choose Destination Location         Image: Choose Destination Location where you would like to install the program. You may type a new folder name or click the Browse button to find a new location.       Image: Choose Destination Location         DIVSHFeedDecode       Browse       Browse                                                                                                    |          | an na sa sa sa <del>sa</del> din kata na sa masa sa                                                                            |                                   |
| Installation for FaxDecode-board       Image: Choose Destination Location         Select folder where Setup will install files.       Image: Choose Destination where you would like to install the program. You may type a new folder name or click the Browse button to find a new location.         DASHFastlecode       Browse         ImstallStried       Cancel                                                                                                    |          |                                                                                                    |                                   |
| Installation for FaxDecode-board                                                                                                    |          |                                                                                                    | 2000                              |
| Choose Destination Location         Select folder where Setup will install files.         Please enter the location where you would like to install the program. You may type a new folder name or click the Browse button to find a new location.         DNShFaxOrecode         Browse                                                                                                    |          | Installation for FaxDecode-board                                                                                               |                                   |
| Please enter the location where you would like to install the program. You may type a new folder name or click the Browse button to find a new location.  Dr\ShPaxOrecode  Browse  InstalShield  CBack Next> Cancel                                                                                                    |          | Choose Destination Location<br>Select folder where Setup will install files.                                                   |                                   |
| InstatShield                                                                                                    |          | Please enter the location where you would like to install the<br>folder name or click the Browse button to find a new location | program. You may type a new<br>n. |
| Browse<br>IrritatShield<br>CBack Next> Cancel                                                                                                    |          | D:\ShFaxDecode                                                                                                    |                                   |
| InstalShieldCancel                                                                                                    |          |                                                                                                    | Browse                            |
| InstatShield Seck Next > Cancel                                                                                                    |          |                                                                                                    |                                   |
| < Back Next > Cancel                                                                                                    |          | InstalShield                                                                                                    |                                   |
|                                                                                                    |          | < Back                                                                                                    | Next > Cancel                     |
|                                                                                                    |          |                                                                                                    |                                   |

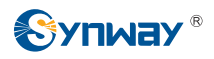

**Step 5:** Click on 'Browse' and choose an installation path or input a new folder name. Click on 'Next' to continue:

| Statistion for FaxDecode-board |                                                                                                    |  |
|--------------------------------|----------------------------------------------------------------------------------------------------|--|
| FaxDecode 1                    | .0.0.0 windows                                                                                                    |  |
|                                |                                                                                                    |  |
|                                |                                                                                                    |  |
|                                |                                                                                                    |  |
|                                |                                                                                                    |  |
|                                | Installation for FaxDocode-beard                                                                                                    |  |
|                                | Churose Destination Location<br>Solect folder where Setup will install files                                                                           |  |
|                                | Please enverthe ocation where you would like to initial the program. You may type a new folder name or olick the Browse button to find a new leastion. |  |
|                                | D/\SnFaiDectide                                                                                                    |  |
|                                | Browse                                                                                                    |  |
|                                |                                                                                                    |  |
|                                |                                                                                                    |  |
|                                | Instabled                                                                                                    |  |
|                                |                                                                                                    |  |
|                                |                                                                                                    |  |
|                                |                                                                                                    |  |
|                                |                                                                                                    |  |

**Step 6:** Click on 'Yes' to create a new folder if it does not exist, or click on 'No' back to Step 5 for modification.

| firm New Folder                 |                               |
|---------------------------------|-------------------------------|
| You have entered the followin   | ig folder specification:      |
| D:\ShFaxDecode\                 |                               |
| This folder does not exist. Sho | ould Setup create it for you? |
| Yes                             | No                            |

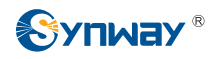

**Step 7:** If software development is needed, click on 'Yes' to install the API header and library files, otherwise, click on 'No'.

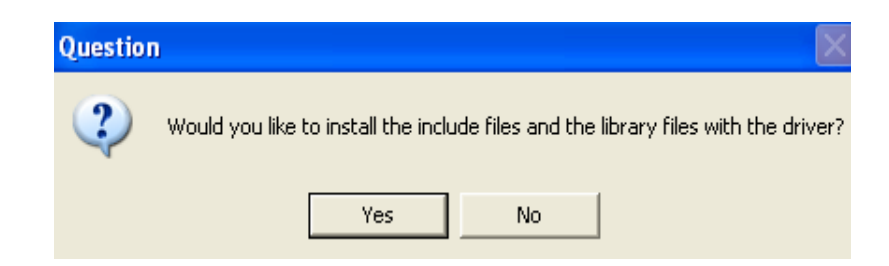

**Step 8:** After the system has installed the driver, it shows the following dialog box:

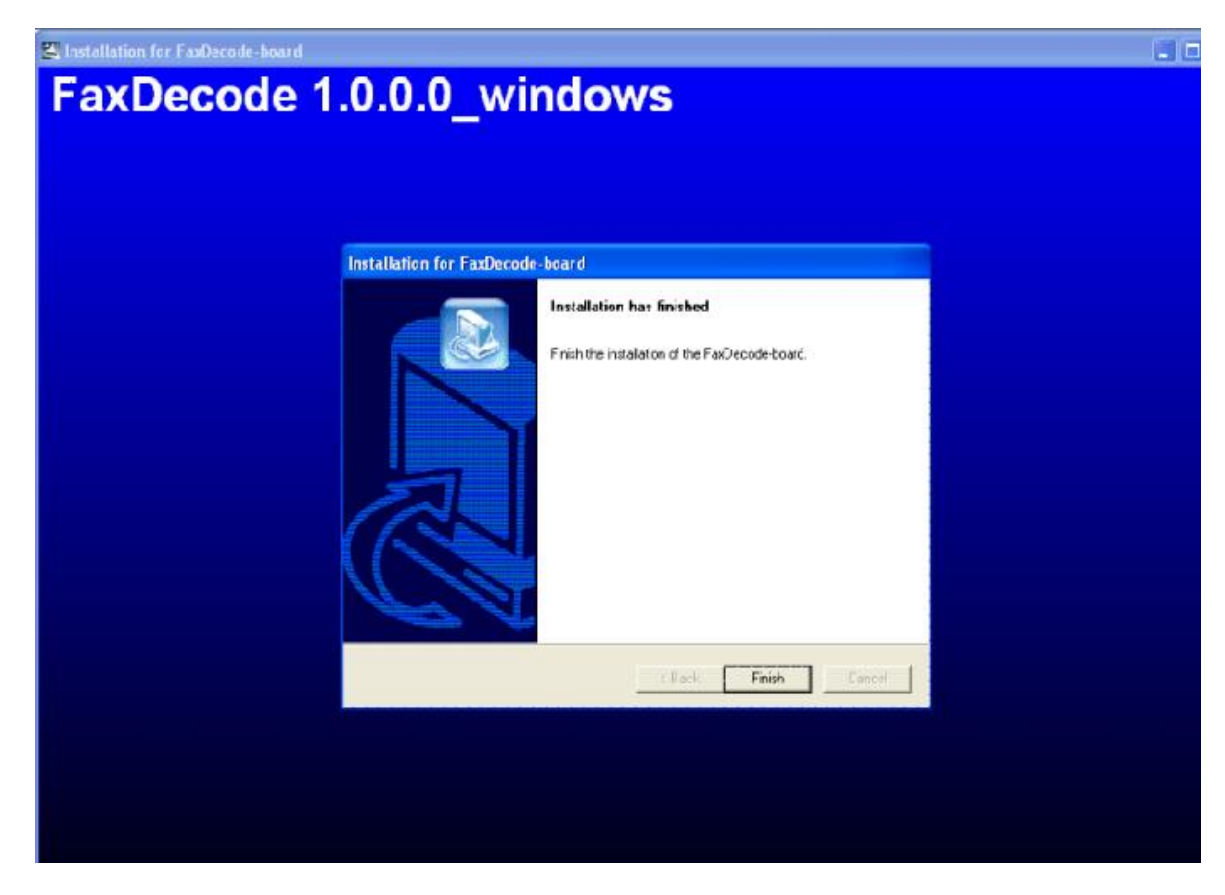

Click on 'Finish' to complete the installation.

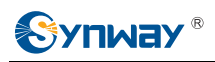

# Chapter 2 Introduction to Driver Installation Directory

There exist the following files under the installation directory of the driver after it is successfully installed:

- ShUnFaxDecode.exe: To unload the fax board driver
- Test.exe: A board test program, implementing each single API function call
- **sh\_Faxjm.dll:** Library files needed for application program
- **REG\_Readme.doc:** Help file
- FaxDecode\_User\_Manual.doc: User manual for the fax board
- api folder: Includes API header and library files required for software development
- setup.log: Contains directories to all installed files

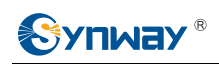

# **Appendix A Technical/sales Support**

Thank you for choosing Synway. Please contact us should you have any

inquiry regarding our products. We shall do our best to help you.

#### **Headquarters**

Synway Information Engineering Co., Ltd http://www.synway.net/ 9F, Synway D&R Center, No.3756, Nanhuan Road, Binjiang District, Hangzhou, P.R.China, 310053 Tel: +86-571-88860561 Fax: +86-571-88850923

### **Technical Support**

Tel: +86-571-88864579 Mobile: +86-13735549651 Email: techsupport@sanhuid.com Email: techsupport@synway.net MSN: scycindy\_sh@hotmail.com

### Sales Department

Tel: +86-571-88860561 Tel: +86-571-88864579 Fax: +86-571-88850923 Email: sales@synway.net